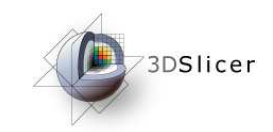

Slicer3 Training Compendium

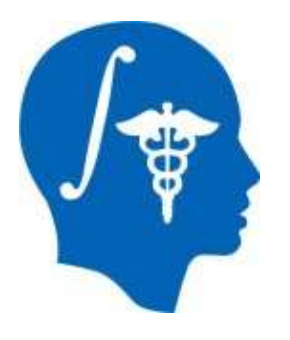

## Slicer3 Training Tutorial ARCTIC

### (Automatic Regional Cortical ThICkness)

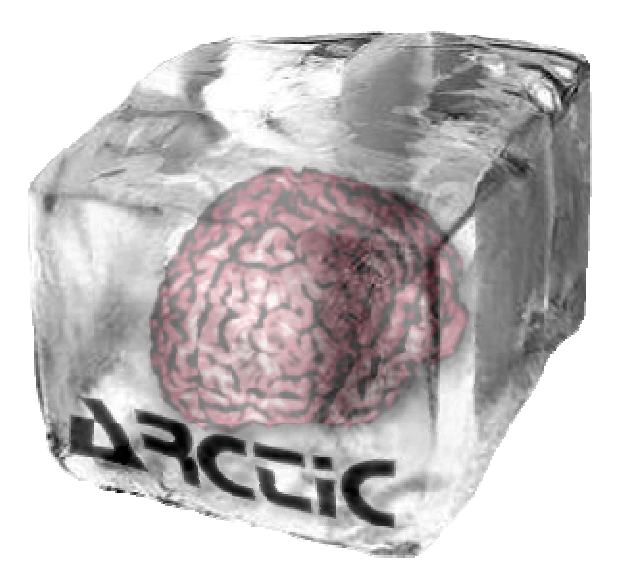

University of North Carolina, Chapel Hill: Neuro Image Research and Analysis Lab Neurodevelopmental Disorders Research Center

Cedric Mathieu, Clement Vachet, Martin Styner, Heather Cody Hazlett Contact : cvachet@email.unc.edu

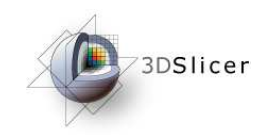

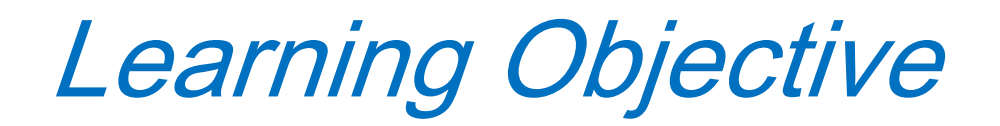

Following this tutorial, you will be able to perform an individual analysis of regional cortical thickness.

You will learn how to load input volumes, run the end-to-end module ARCTIC to generate cortical thickness information and display output volumes.

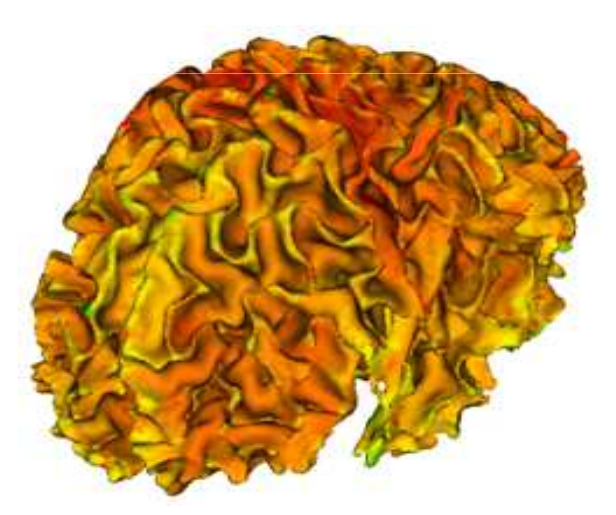

Cortical thickness on WM surface

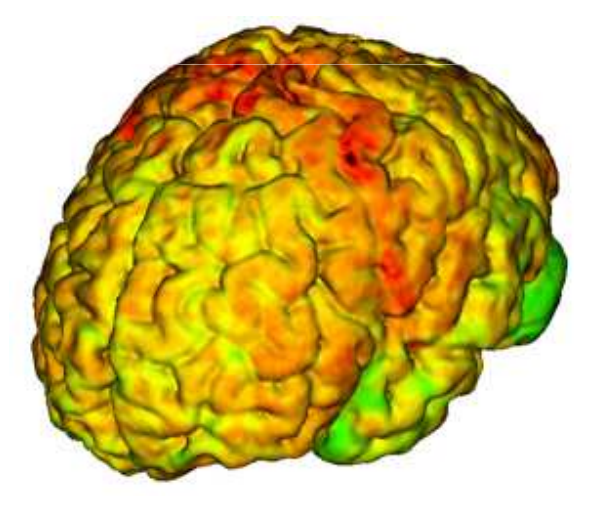

Cortical thickness on GM surface

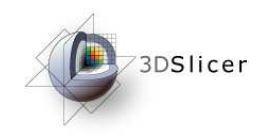

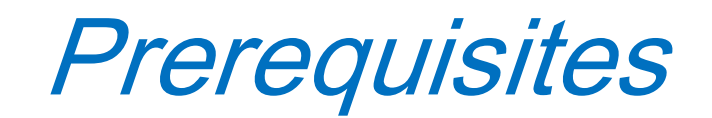

This tutorial assumes that you have already completed the tutorial **Data Loading and Visualization**.

Tutorials for **Slicer3** are available at the following location:

• Slicer3 tutorials http://www.na-mic.org/Wiki/index.php/Slicer3.2:Training

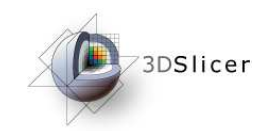

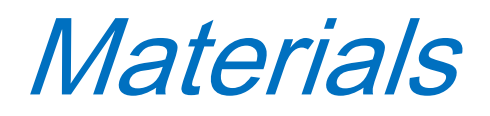

This tutorial requires the installation of Slicer3, BatchMake, BatchMake wrappers, the tutorial dataset and the external modules. They are available at the following locations:

• Slicer3 download page (*Slicer 3.2*)

http://www.slicer.org/pages/Downloads

• BatchMake download page (BatchMake 1.0.6)

http://www.batchmake.org/batchmake/resources/software.html

- BatchMake wrapper download page (*ARCTIC\_BatchMake\_Wrapper\_1.0*)
- Tutorial dataset download page(*ARCTIC\_Tutorial\_example\_1.0*)
- External modules download page (*ARCTIC\_Executables\_1.0*) http://www.nitrc.org/projects/arctic/
- Atlas download page(*UNC\_Pediatric\_Brain\_Atlas*)

http://www.insight-journal.org/midas/item/view/2277

**Disclaimer:** It is the responsibility of the user of Slicer to comply with both the terms of the license and with the applicable laws, regulations, and rules.

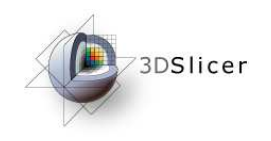

The tutorial dataset (*ARCTIC\_Tutorial\_example\_1.0*) is a ZIP file.

Unzip this file somewhere in your computer.

An "*ARCTIC\_Tutorial\_example\_1.0*" folder will be created, containing:

- A pediatric case: T1-weighted and T2-weighted images.
- An "ARTIC-Results/" directory, in which results of the tutorial example will be saved.

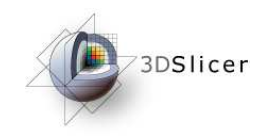

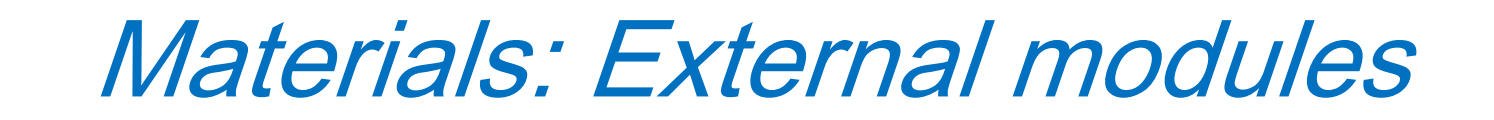

The executables are in a ZIP file (*ARCTIC\_Executables\_1.0\_linux32/64*).

Unzip this file somewhere in your computer.

An "*ARCTIC\_Executables\_1.0\_linux32/64*" folder will be created, containing executables needed to perform the cortical thickness analysis.

To add the executables as Slicer3 external modules:

- Open Slicer3
- Go to View  $\rightarrow$  Application Settings  $\rightarrow$  Module Settings
- Click on the "add a preset" button
- Select the "ARCTIC\_Executables\_1.0" folder and confirm
- Close Slicer3

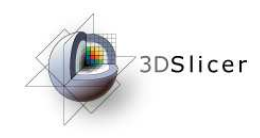

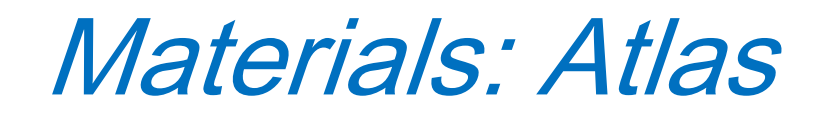

The atlas and its related files are in a ZIP file (UNC\_Pediatric\_Brain\_Atlas).

Create a "pediatric-atlas-4years-sym-T1-RAI" folder somewhere in your computer.

Unzip the ZIP file in this new folder.

The "pediatric-atlas-4years-sym-T1-RAI" folder will thus contain the atlas and its related files.

You can then unzip all the images (gunzip command).

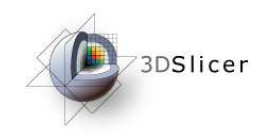

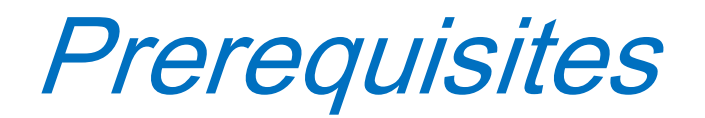

### Add the executables in the PATH.

-tcsh usage : setenv PATH ARCTIC-Executables-Directory/:Slicer3D-Plugins-Directory/:Batchmake-Directory/:\${PATH} -bash usage : export PATH=ARCTIC-Executables-Directory/:Slicer3D-Plugins-Directory/:Batchmake-Directory/:\${PATH}

Notice : To execute ARCTIC within Slicer3, it is not necessary to add "Slicer3D-Plugins-Directory/" in the PATH.

### Set ARCTIC environment variable

-tcsh usage : setenv BatchmakeWrapper\_Dir Batchmake-Wrapper-Directory/ -bash usage : export BatchmakeWrapper\_Dir=Batchmake-Wrapper-Directory/

WITH: ARCTIC-Executables-Directory/ : Downloaded folder (ARTIC\_Executables\_1.0) Slicer3D-Plugins-Directory/ : Directory containing Slicer3 plugins Release: "Slicer3Dir"/lib/Slicer3/Plugins Compiled Version: "Slicer3Dir"/Slicer3-build/lib/Slicer3/Plugins Batchmake-Directory/ : Directory containing BatchMake application Batchmake-Wrapper-Directory/ : Downloaded folder (ARTIC\_Batchmake\_Wrapper\_1.0)

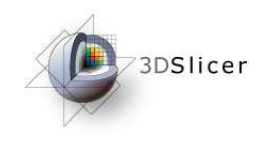

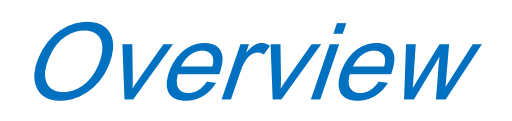

- 1- Pipeline overview
- 2- Input images
- 3- Pipeline description
- 4- Ouput images and organisation
- 5- Execution within Slicer
- 6- Example with tutorial dataset
- 7- Command line execution

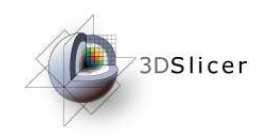

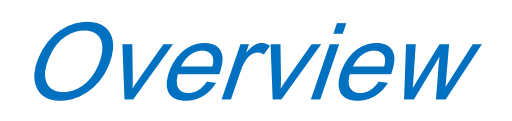

- **1- Pipeline overview**
- 2- Input images
- 3- Pipeline description
- 4- Ouput images and organisation
- 5- Execution within Slicer
- 6- Example with tutorial dataset
- 7- Command line execution

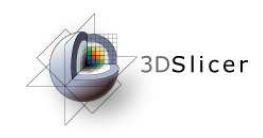

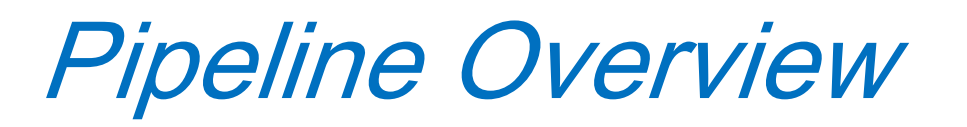

All the tools used in the current pipeline are Slicer3 modules, some of them being UNC external modules. The user can thus perform a regional cortical thickness analysis on an individual subject within Slicer3.

Two different modes can be used, depending on the input images:

- Raw images (T1-weighted, T2-weighted, PD)
- Tissue segmentation label image

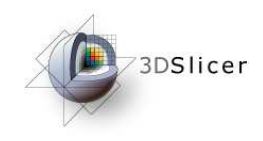

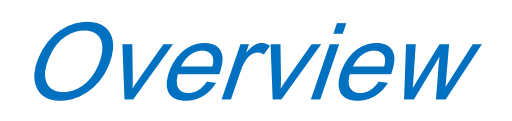

- 1- Pipeline overview
- 2- Input images
- 3- Pipeline description
- 4- Ouput images and organisation
- 5- Execution within Slicer
- 6- Example with tutorial dataset
- 7- Command line execution

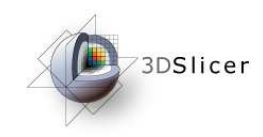

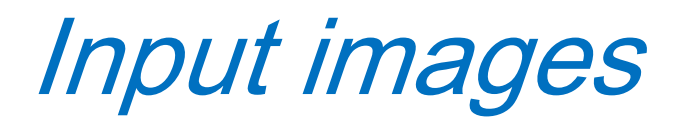

### What you need...

### Raw images

T1-weighted image Tissue segmentation atlas directory

Optional

T2-weighted image PD-weighted image Atlas raw image + its parcellation Case parcellation image

### Segmented image

Raw image Tissue segmentation label image

Optional Atlas raw image + its parcellation Case parcellation image

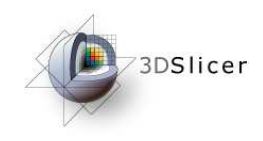

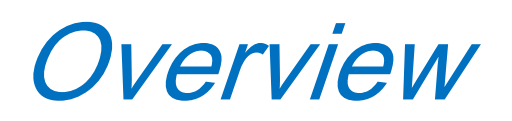

- 1- Pipeline overview
- 2- Input images
- **3- Pipeline description**
- 4- Ouput images and organisation
- 5- Execution within Slicer
- 6- Example with tutorial dataset
- 7- Command line execution

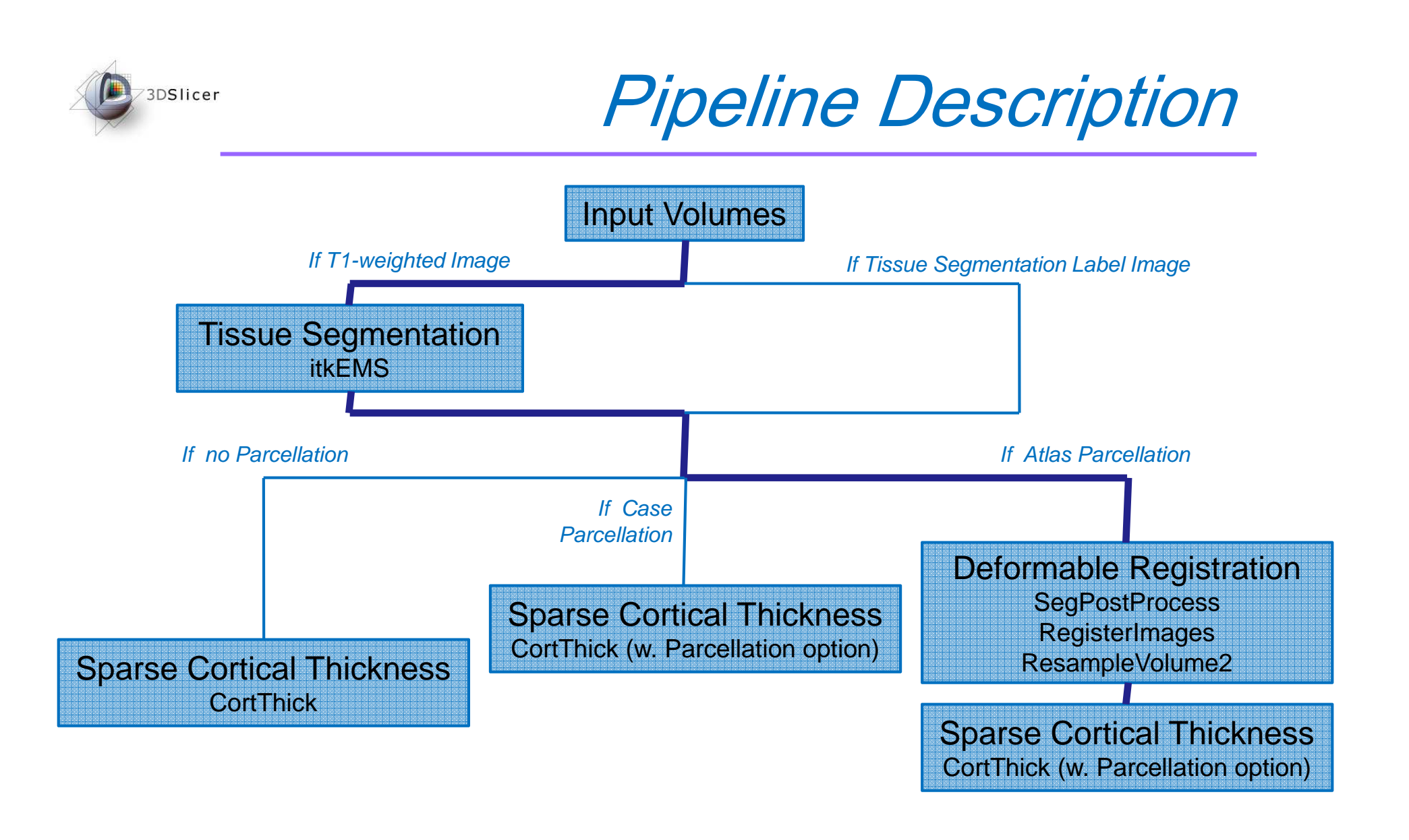

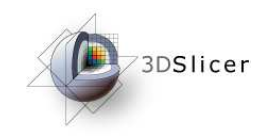

**Pipeline Description** 

#### **1. Tissue segmentation**

Module : itkEMS (UNC Slicer3 external module)

#### 2. Regional atlas deformable registration

3.1. Skull stripping

Module : SegPostProcess (UNC Slicer3 external module)

- 3.2. Deformable registration of T1-weighted atlas Module : RegisterImages (Slicer3 module)
- 3.3. Applying transformation to its parcellation map Module : ResampleVolume2 (Slicer3 module)

#### **3. Sparse and asymmetric Cortical Thickness**

Module : CortThick (UNC Slicer3 module)

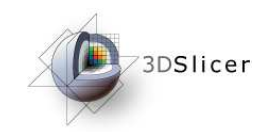

## **Pipeline Description**

### **Tissue segmentation (itkEMS external module)**

Probabilistic atlas-based automatic tissue segmentation via an Expectation-Maximization scheme. ItkEMS also performs an intensity inhomogeneity correction of the input image that removes gradual variations in the image intensities mainly due to RF coil imperfection

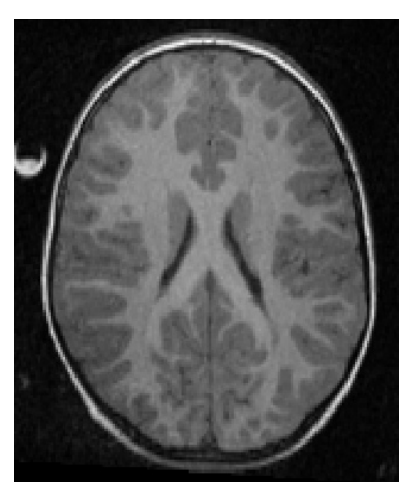

Input\_T1-Image.gipl

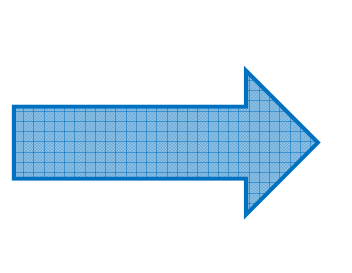

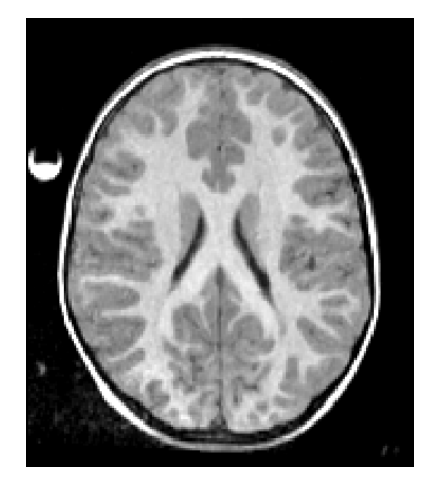

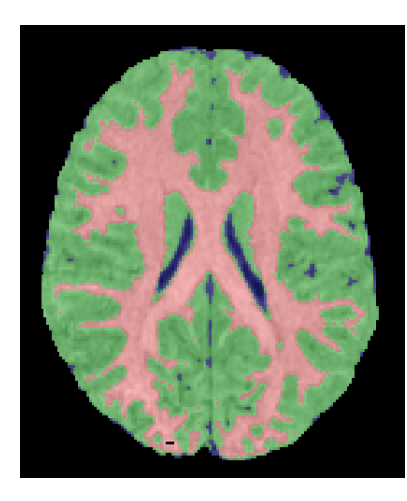

Image\_corrected\_EMS.gipl

Image\_labels\_EMS.gipl

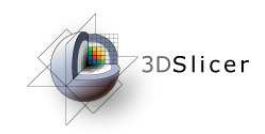

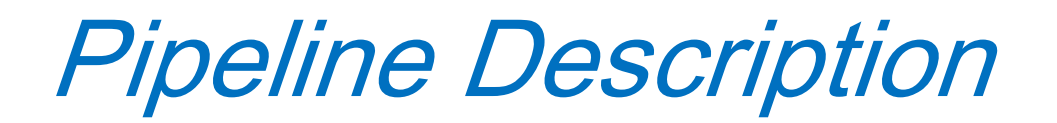

### **Skull Stripping (SegPostProcess external module)**

This step is performed using the previously computed tissue segmentation label image.

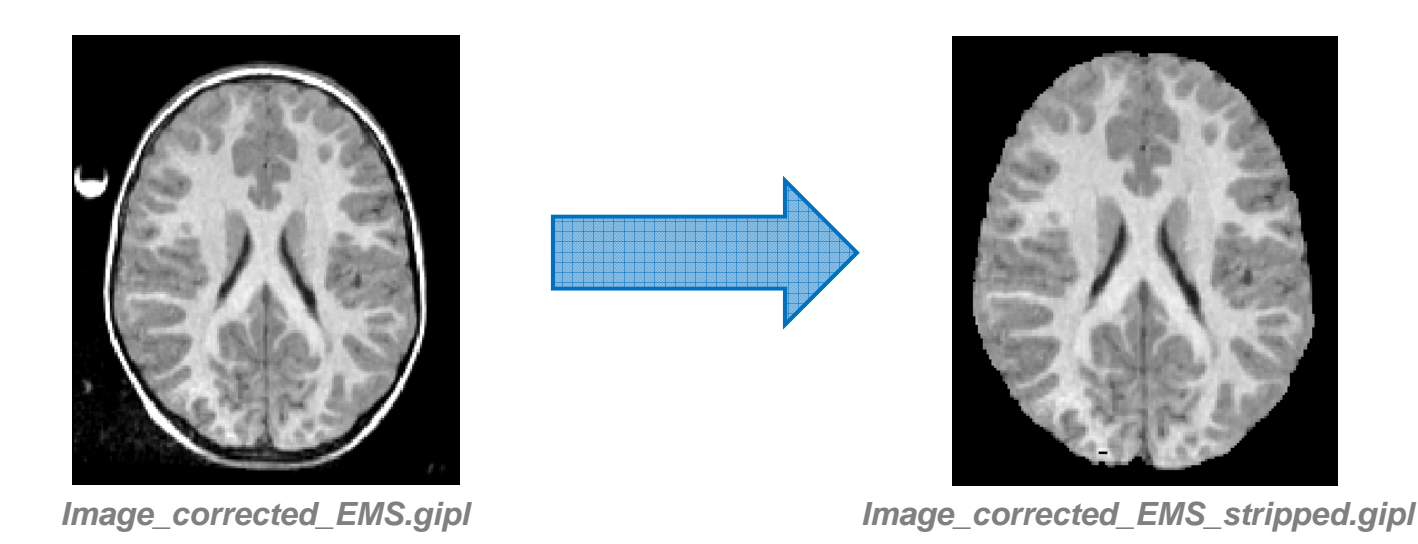

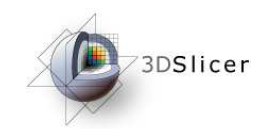

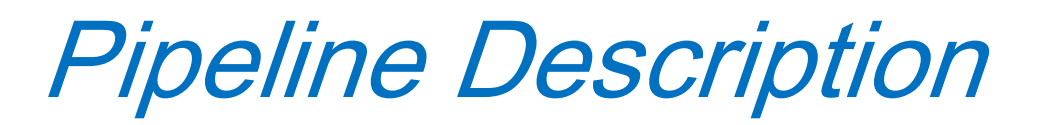

### Deformable registration of T1-weighted atlas (RegisterImages module)

B-spline pipeline registration.

A transformation file is created and will be used by the next step.

#### **Module link**

http://www.na-mic.org/Wiki/index.php/ITK\_Registration\_Optimization#Pipeline\_Registration

TransformFile.txt

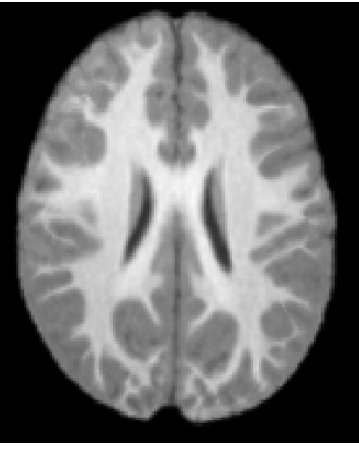

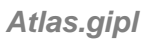

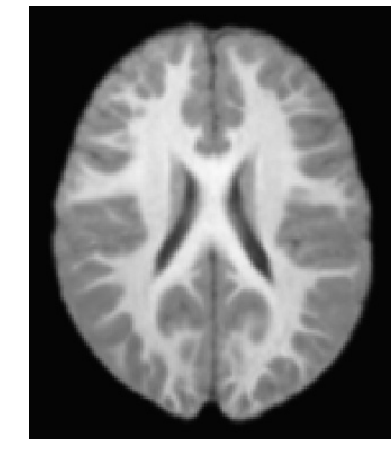

AtlasRegistered\_Image\_corrected\_EMS\_stripped.gipl

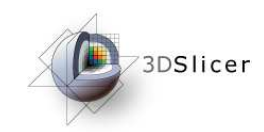

**Pipeline Description** 

### Applying transformation to the atlas' parcellation map (ResampleVolume2 module)

Module link :

http://slicer.spl.harvard.edu/slicerWiki/index.php/Modules:ResampleVolume2-Documentation

TransformFile.txt

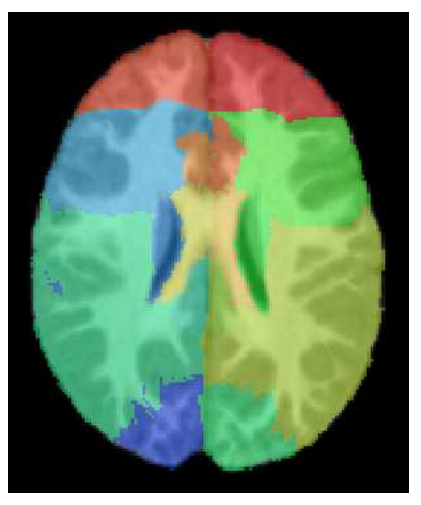

Parcellation.gipl

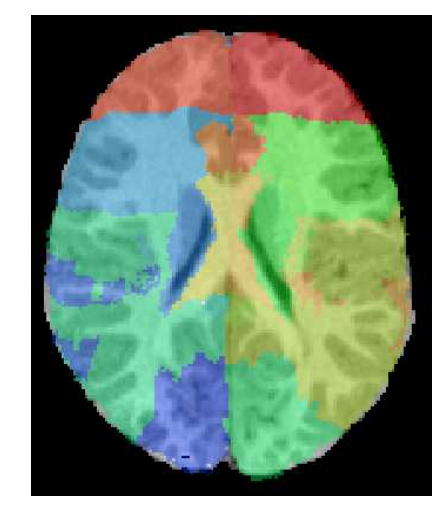

ParcellationRegistered\_Image\_corrected\_EMS\_stripped.gipl

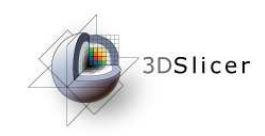

**Pipeline Description** 

### **Cortical Thickness (CortThick external module)**

Sparse and asymmetric local cortical thickness

**Optional Outputs** 

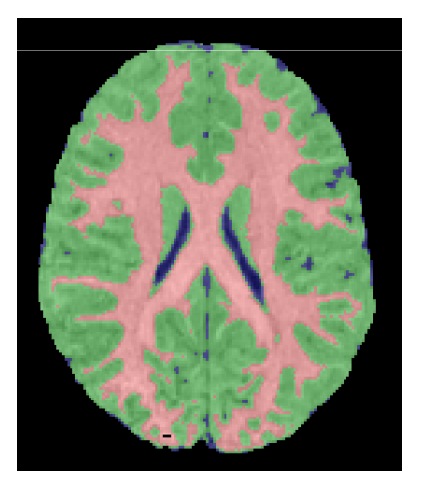

Image\_labels\_EMS.gipl

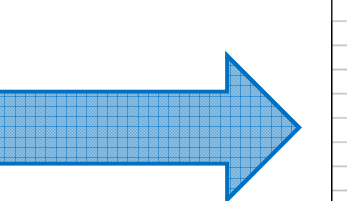

| abel | Average | Std Dev | Nb Of Elem |
|------|---------|---------|------------|
| 1    | 2.96    | 1.81    | 1214       |
| 2    | 3.8     | 1.79    | 2113       |
| 3    | 2.93    | 1.89    | 1128       |
| 4    | 4.09    | 1.8     | 1796       |
| 5    | 3.9     | 2.52    | 897        |
| 6    | 4.15    | 1.93    | 9          |
| 7    | 4.31    | 1.76    | 90         |
| 8    | 3.39    | 1.41    | 2772       |
| 9    | 2.81    | 1.61    | 1479       |
|      |         |         |            |

Regional Cortical Thickness information

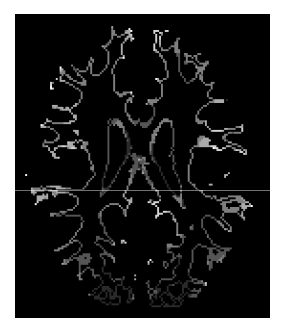

WM\_AvgBoundary.gipl

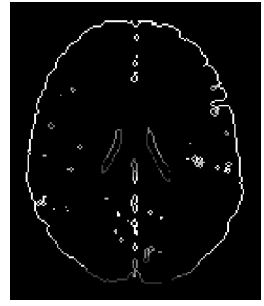

GM\_AvgBoundary.gipl

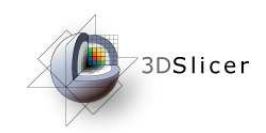

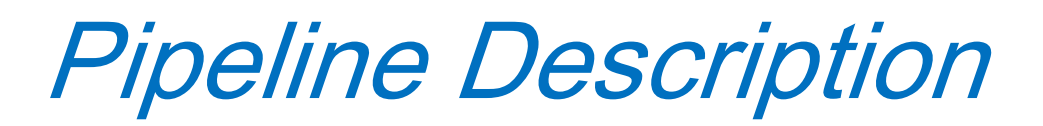

# Volume information (ImageStat and ImageMath modules)

Both modules are used to generate volume information in the following files :

- TissueSegmentationVolumes.csv White matter, gray matter and CSF volumes.
- ParcellationMapVolumes.csv (if the parcellation image is provided) White matter, gray matter and CSF volumes per lobe.

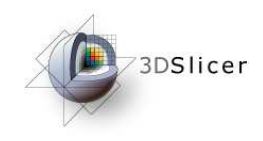

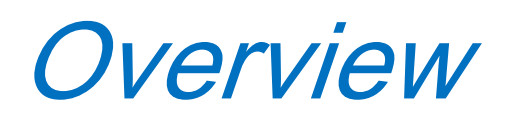

- 1- Pipeline overview
- 2- Input images
- 3- Pipeline description
- 4- Output images and organization
- 5- Execution within Slicer
- 6- Example with tutorial dataset
- 7- Command line execution

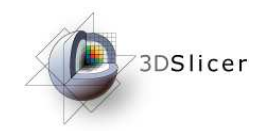

## **Output and Organisation**

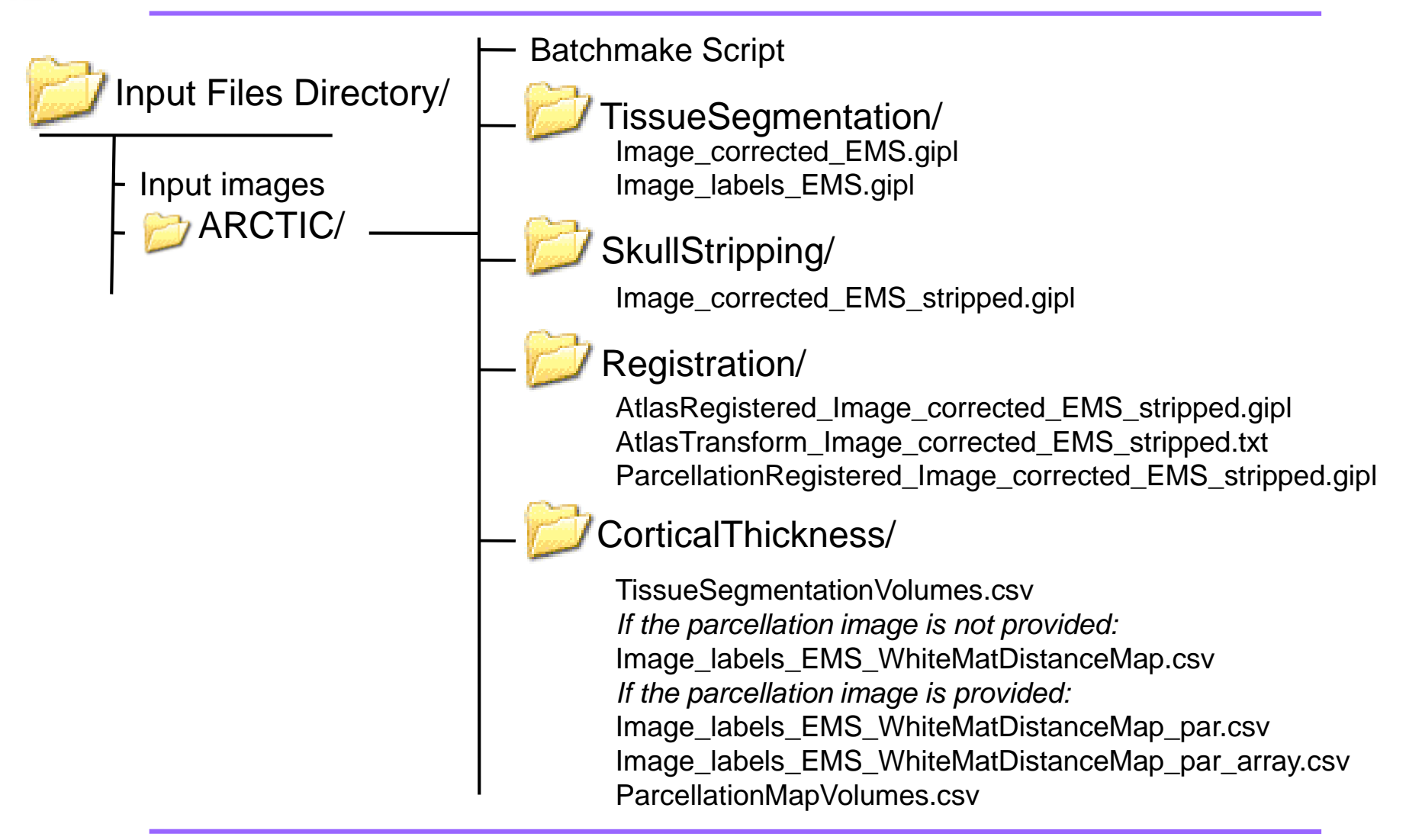

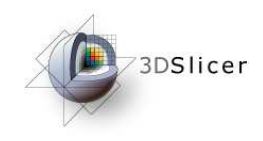

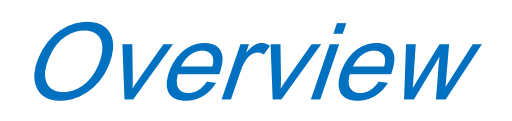

- 1- Pipeline overview
- 2- Input images
- 3- Pipeline description
- 4- Ouput images and organisation
- **5- Execution within Slicer**
- 6- Example with tutorial dataset
- 7- Command line execution

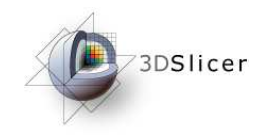

Execution within Slicer

## Load input images

- Demonstration with « Raw Images »
- Demonstration with « Segmented Image »

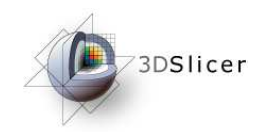

## Demonstration : Load the input images

| 🕈 Load             |                          |  |  |  |
|--------------------|--------------------------|--|--|--|
| Select Volume File |                          |  |  |  |
| Volume Name:       | 5063-005-02_10_T1.hdr    |  |  |  |
| Image Origin:      | Centered 🖃 2             |  |  |  |
| Image Orientati    | <sup>o</sup> From File 📼 |  |  |  |
| 🔲 Label Map        | Single File              |  |  |  |
|                    | Apply 3                  |  |  |  |
|                    |                          |  |  |  |

### How to load raw images (case and atlas)?

- 1- Select the image in the browser
- 2- Set the image origin as « centered »
- 3- Click on « Apply » to load

#### How to load parcellation and label images?

- 1- Select the image in the browser
- 2- Set the image origin as « centered »
- **3-** Check the « label map » button
- 4- Click on « Apply » to load

| ▲ Load             |                              |   |  |  |
|--------------------|------------------------------|---|--|--|
| Select Volume File |                              |   |  |  |
| Volume Name:       | Parcellation.gipl            |   |  |  |
| Image Origin:      | Image Origin: Centered 💷 2   |   |  |  |
| Image Orientati    | Image Orientatio From File 📼 |   |  |  |
| 3 🗹 Label Map      | Single File                  |   |  |  |
|                    | Apply                        | 4 |  |  |

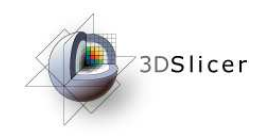

Demonstration in Slicer

- Load input images
- Demonstration with « Raw Images »
- Demonstration with « Segmented Image »
- Parcellation option
- Advanced parameters

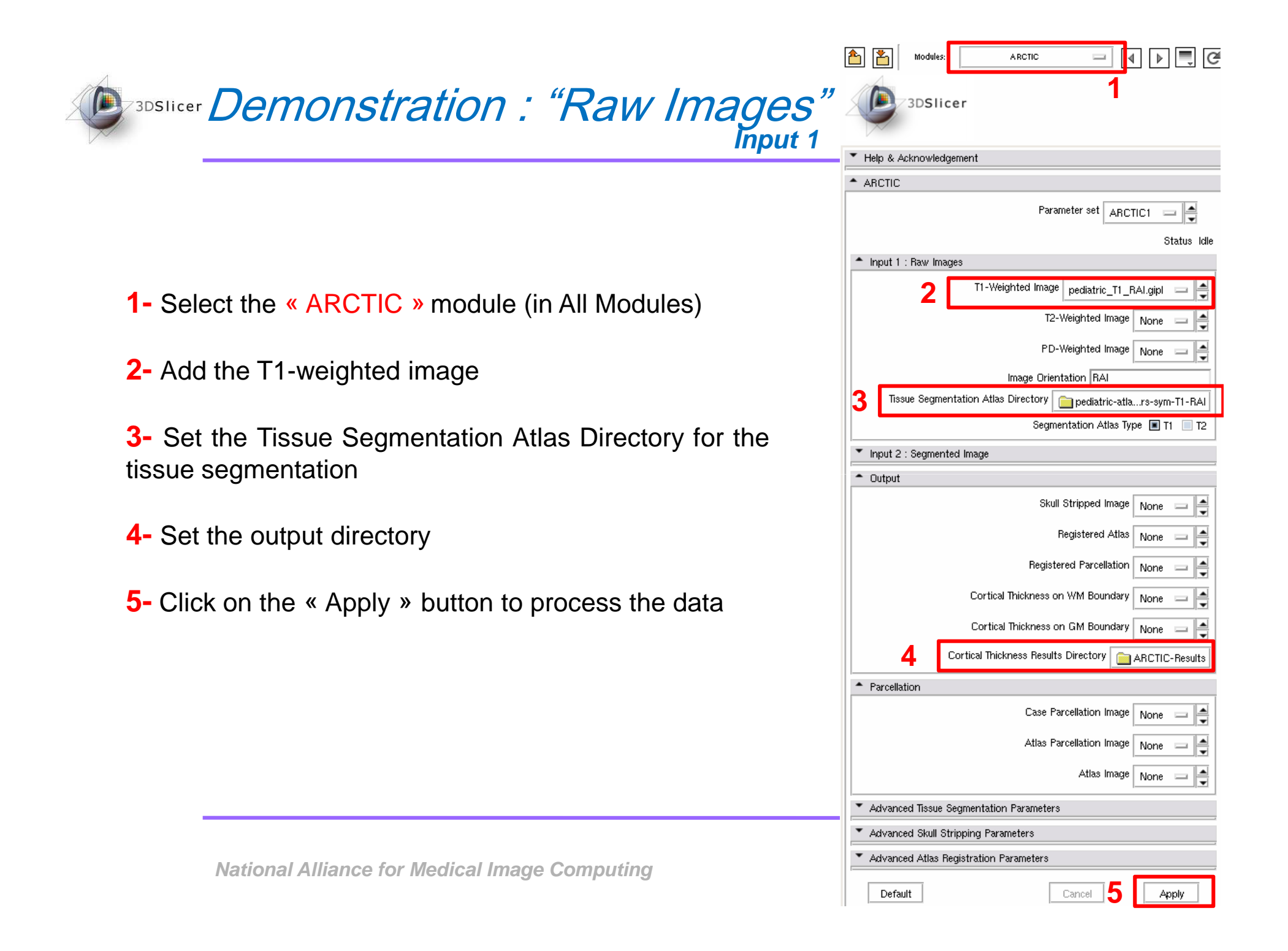

#### Demonstration : "Raw Images" Input 1

#### **Verifications / Options**

**1-** If available, set the T2 and/or PD-weighted images to improve the tissue segmentation

2- Check that the atlas has the same orientation than the input images

**3-** Check the tissue segmentation atlas type (T1-weighted or T2-weighted image)

4- Set the output images to be displayed in Slicer(« Create a new volume » instead of « None »)

| Parameter set ARCTIC1 —                                           |  |  |  |  |
|-------------------------------------------------------------------|--|--|--|--|
| Status Idle                                                       |  |  |  |  |
| <ul> <li>Input 1 : Raw Images</li> </ul>                          |  |  |  |  |
| T1-Weighted Image pediatric_T1_RAI.gipl 📼 🚔                       |  |  |  |  |
| T2-Weighted Image pediatric_T2_RAI.gipl ==                        |  |  |  |  |
| PD-Weighted Image None 😑 🚔                                        |  |  |  |  |
| 2 Image Orientation RAI                                           |  |  |  |  |
| Tissue Segmentation Atlas Directory 📄 pediatric-atlars-sym-T1-RAI |  |  |  |  |
| 3 Segmentation Atlas Type 🔳 T1 🔲 T2                               |  |  |  |  |
| Input 2 : Segmented Image                                         |  |  |  |  |
| ▲ Output                                                          |  |  |  |  |
| 4. Skull Stripped Image ARCTIC Volume1 📼 🚔                        |  |  |  |  |
| Registered Atlas ARCTIC Volume2 📼 🚔                               |  |  |  |  |
| Registered Parcellation ARCTIC Volume3 😑 🚔                        |  |  |  |  |
| Cortical Thickness on WM Boundary ARCTIC Volume4 🔤 🚔              |  |  |  |  |
| Cortical Thickness on GM Boundary ARCTIC Volume5 🔤 🚔              |  |  |  |  |
| Cortical Thickness Results Directory ARCTIC-Results               |  |  |  |  |
| Parcellation                                                      |  |  |  |  |
| Case Parcellation Image None 🚍 🚔                                  |  |  |  |  |
| Atlas Parcellation Image None 🚍 🚔                                 |  |  |  |  |
| Atlas Image None 🖃 🚔                                              |  |  |  |  |
| <ul> <li>Advanced Tissue Segmentation Parameters</li> </ul>       |  |  |  |  |
| <ul> <li>Advanced Skull Stripping Parameters</li> </ul>           |  |  |  |  |
| <ul> <li>Advanced Atlas Registration Parameters</li> </ul>        |  |  |  |  |
| Default Cancel Apply                                              |  |  |  |  |

ARCTIC

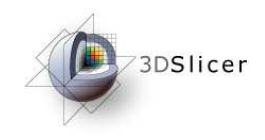

Demonstration in Slicer

- Load input images
- Demonstration with « Raw Images »
- Demonstration with « Segmented Image »
- Parcellation option
- Advanced parameters

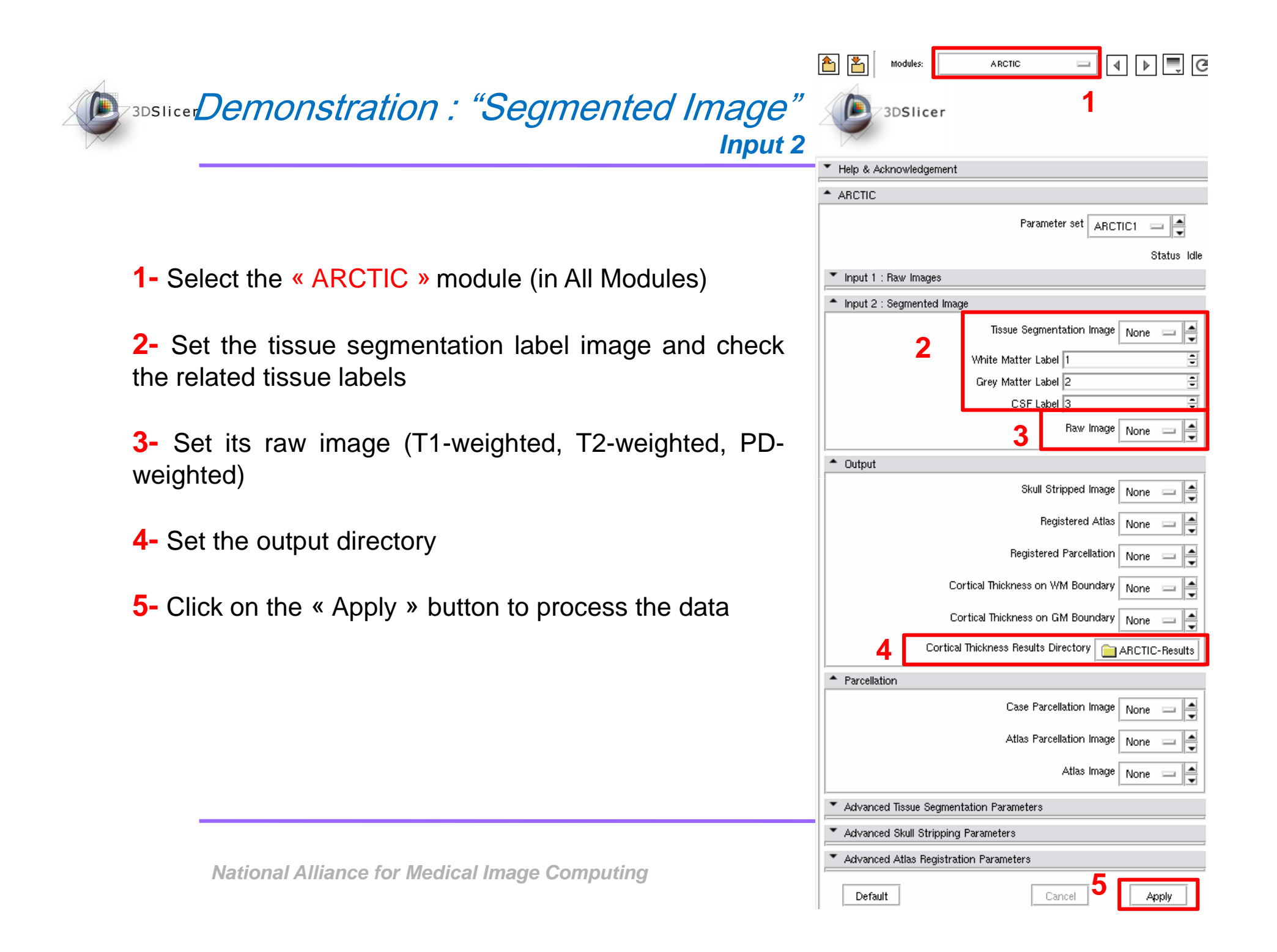

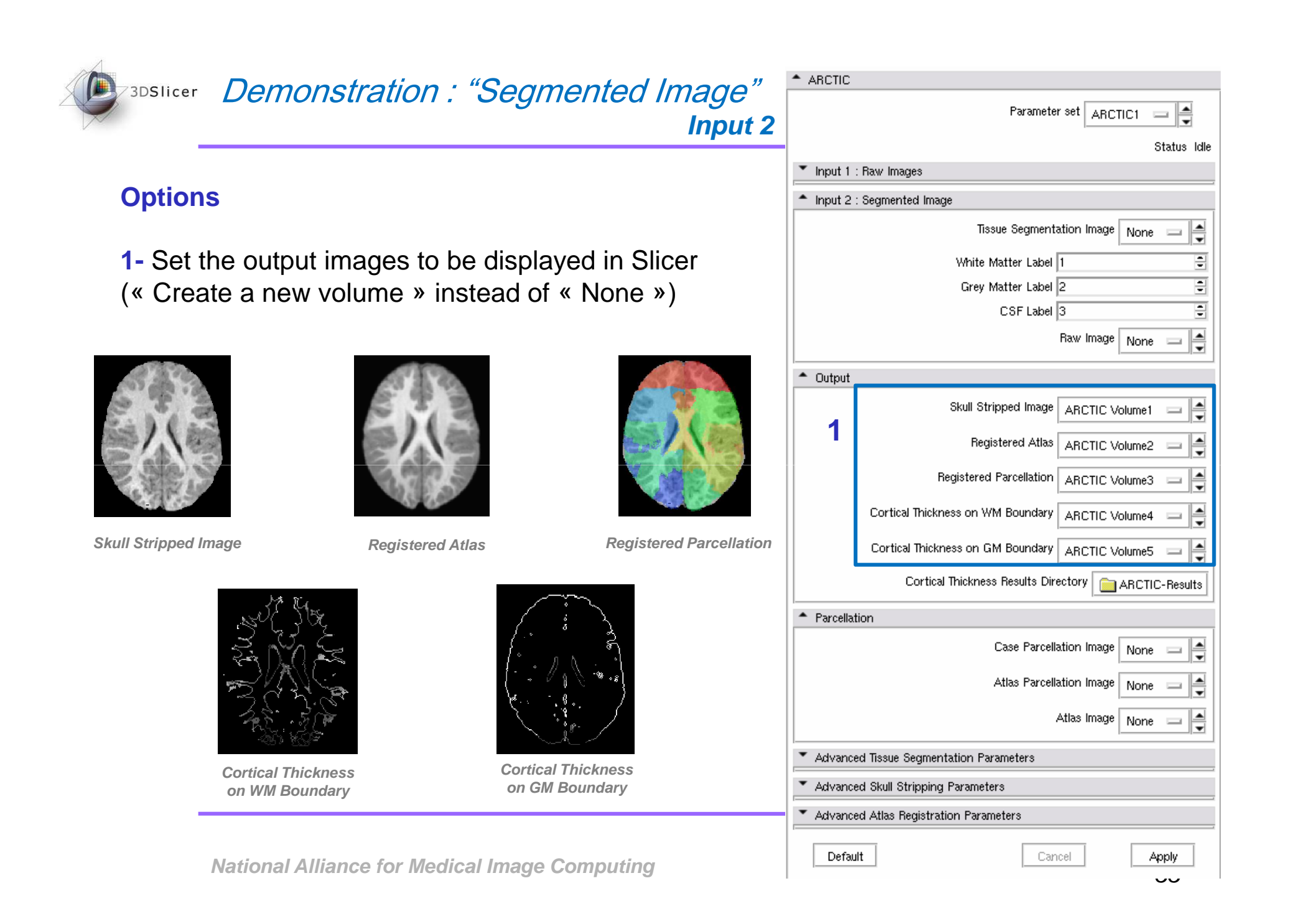

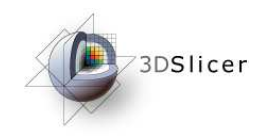

Demonstration in Slicer

- Load input images
- Demonstration with « Raw Images »
- Demonstration with « Segmented Image »
- Parcellation option
- Advanced parameters

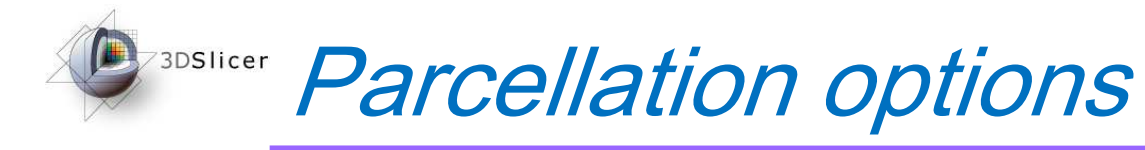

#### **Parcellation options**

If you want to perform a lobar cortical thickness analysis, choose between the two possibilities

**a-** Add a parcellation image which is defined in the input coordinate space (« Case Parcellation Image »)

**b-** Add the atlas raw image **and** its parcellation, defined in the atlas coordinate space (« Atlas Parcellation Image »)

 ABCTIC Parameter set ARCTIC1 Status Idle Input 1 : Raw Images Input 2 : Segmented Image Tissue Segmentation Image | None -White Matter Label 1 -Grey Matter Label 2 CSF Label 3 Raw Image | None 📖 Output Skull Stripped Image | ARCTIC Volume1 Registered Atlas ARCTIC Volume2 Registered Parcellation ARCTIC Volume3 Cortical Thickness on WM Boundary ABCTIC Volume4 Cortical Thickness on GM Boundary ARCTIC Volume5 Cortical Thickness Results Directory ARCTIC-Results Parcellation a Case Parcellation Image | None Atlas Parcellation Image | Parcellation.gipl b Atlas Image | template.gipl t Advanced Tissue Segmentation Parameters Advanced Skull Stripping Parameters Advanced Atlas Registration Parameters Default Cancel Apply

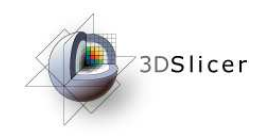

Demonstration in Slicer

- Load input images
- Demonstration with « Raw Images »
- Demonstration with « Segmented Image »
- Parcellation option
- Advanced parameters

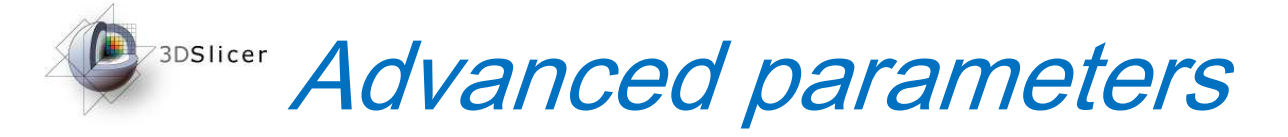

#### **Tissue segmentation parameters**

**a-** Filter options: specifies smoothing parameters prior to the segmentation

**b-** Priors weighting the tissue classes for the segmentation

**C-** Atlas warping options:

- No atlas warping:

- Unchecked by default: atlas to subject B-Spline registration is performed

- Checked: atlas to subject affine registration is performed instead of the warping

- Grid size X,Y,Z: grid controls points for atlas warping

#### **Skull stripping parameters**

**a-** Check to apply a dilation of the mask (necessary if the tissue segmentation has a low quality)

#### **Atlas registration parameters**

a- Different initialization methods

| <ul> <li>Advanced Tissue Segmentation Parameters</li> </ul> |                                  |                    |                   |                    |  |  |
|-------------------------------------------------------------|----------------------------------|--------------------|-------------------|--------------------|--|--|
|                                                             |                                  |                    | 10                |                    |  |  |
| a                                                           | Filter Time Step                 |                    |                   | 0.01               |  |  |
|                                                             | Filter I                         | Method 🔳 Curvati   | ure flow 📃 Gra    | ad aniso diffusion |  |  |
|                                                             | WM global spacial prior scalling |                    |                   | 1.3 🕨              |  |  |
|                                                             | h                                | GM global spaci    | al prior scalling | 1                  |  |  |
|                                                             | D                                | CSF global spaci   | al prior scalling | 0.7                |  |  |
|                                                             |                                  | Other global spaci | al prior scalling | 1                  |  |  |
|                                                             |                                  | Maximu             | 4                 |                    |  |  |
|                                                             |                                  |                    | N                 | o atlas warping 📃  |  |  |
|                                                             |                                  | •                  | Grid Size (X)     | 5 🕨                |  |  |
|                                                             |                                  | C                  | Grid Size (V)     | 5 🕨                |  |  |
|                                                             |                                  |                    | Grid Size (Z)     | 5 🕨                |  |  |
| ▲ Advanced S                                                | ikull Stri                       | ipping Parameters  |                   |                    |  |  |
|                                                             | a Mask Dilation 🔲                |                    |                   |                    |  |  |
| <ul> <li>Advanced Atlas Registration Parameters</li> </ul>  |                                  |                    |                   |                    |  |  |
| Initialization 🔲 None 👘 Landma 🗐 ImageCenti 🔳 CentersOfM:   |                                  |                    |                   |                    |  |  |
| a Second Momer                                              |                                  |                    |                   |                    |  |  |

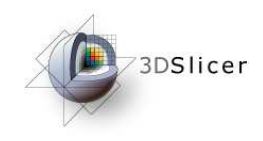

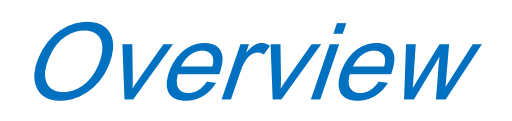

- 1- Pipeline overview
- 2- Input images
- 3- Pipeline description
- 4- Ouput images and organisation
- 5- Execution within Slicer
- 6- Example with tutorial dataset
- 7- Command line execution

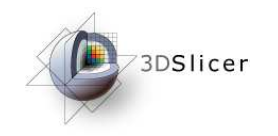

Example with tutorial dataset

### Load input images

• Run ARCTIC

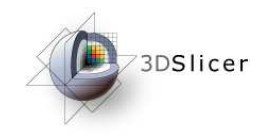

| Modules:                   | Volumes | - 4 > 🔳 ( | 3 |
|----------------------------|---------|-----------|---|
| 3DSlicer                   |         |           |   |
| Help & Acknowledgement     |         |           |   |
| ▲ Load                     |         |           |   |
| Select Volume File         |         |           |   |
| Volume Ivame:              |         |           |   |
| Image Origin: From File    | -       |           |   |
| Image Orientatio From File | -       |           |   |
| 📃 Label Map 📃 Single File  |         |           |   |
| Ap                         | oply    |           |   |
| Active Volume:             |         |           |   |

In Slicer, select the module « Volumes » to load the input images.

Then click on the « Select Volume File » button to load the images.

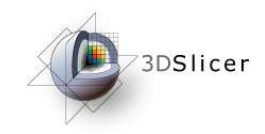

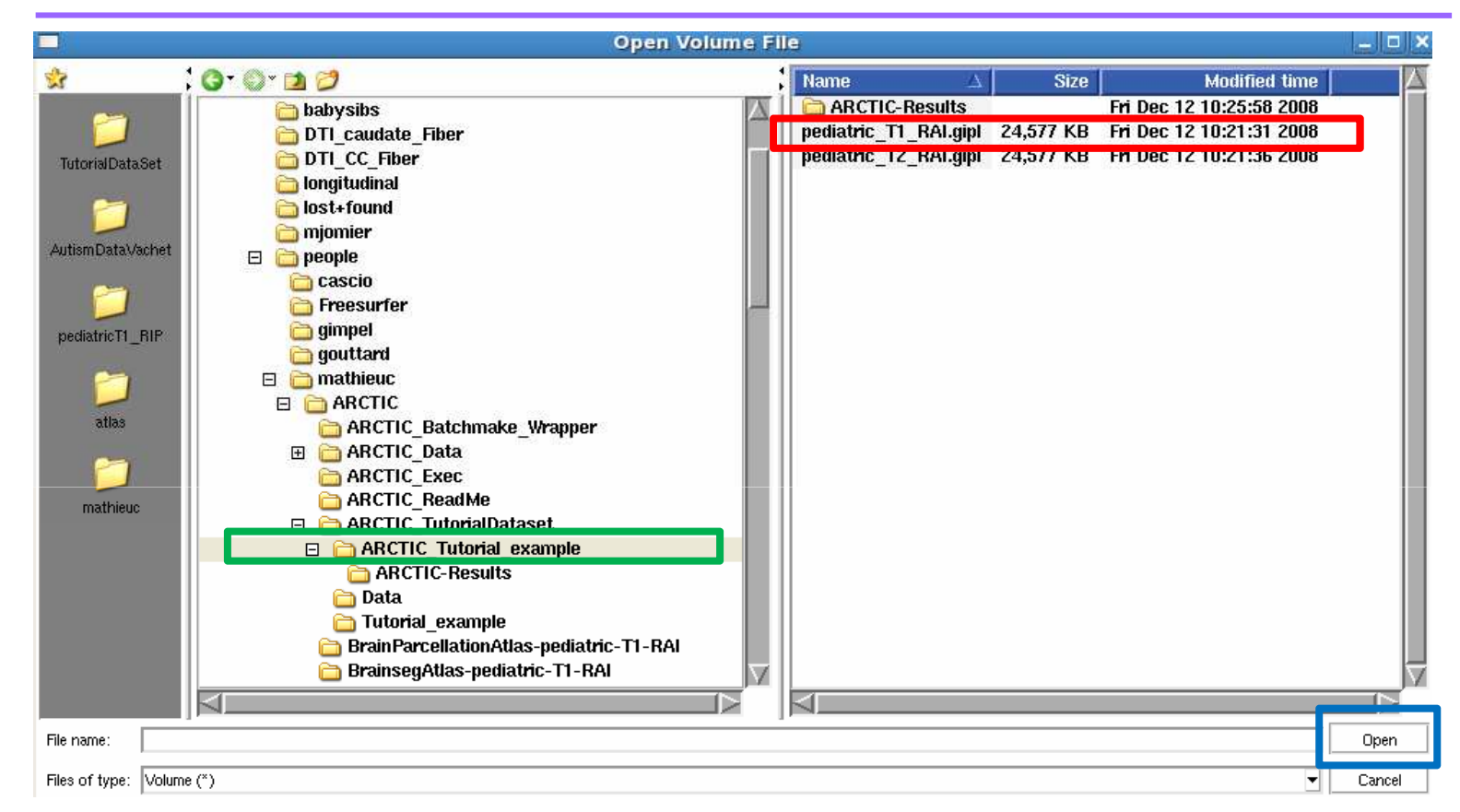

A new window 'Open Volume File' is now open. Select the **« ARCTIC\_Tutorial\_example**» directory. Select the **« pediatric\_T1\_RAI.gipl »** file in the Data directory and click on **« Open »**.

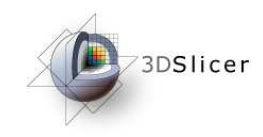

| <b>è</b>                          | Modules:        | Volumes    | - 4 🕨 🗐 🧭 |
|-----------------------------------|-----------------|------------|-----------|
|                                   | 3DSlicer        |            |           |
| <ul> <li>Help &amp; Ad</li> </ul> | cknowledgemen   | t          |           |
| - Load                            | Shift           |            |           |
| Select                            | Volume File     |            |           |
| Volume Nam                        | ne: pediatric_1 | 1_RAI.gipl |           |
| Image Origin                      | n: Centered     |            |           |
| Image Orien                       | tatio From File |            |           |
| 📃 Label Ma                        | ap 📃 Single F   | īle        |           |
|                                   |                 | Apply      |           |
| Active Volum                      | e:              |            |           |
| T DI L                            |                 |            |           |

Now, select the Image Origin as « **Centered** ».

And click on « Apply ».

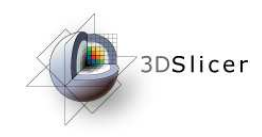

| Modules: Volumes I I I I C                                                                                                    |                       |
|----------------------------------------------------------------------------------------------------|-----------------------|
| Help & Acknowledgement                                                                                                    | The first in          |
| Load   Select Volume File   Volume Name:   pediatric_T1_RAI.gipl   Image Origin:   Centered   Image Orientatio From File   Label Map   Single File | You can c<br>Volume » |
| Active Volume: pediatric_T1_RAI.gipl                                                                                                    |                       |

The first image is now loaded.

You can check it in the « Active Volume » widget.

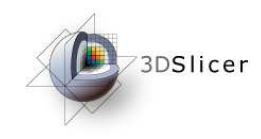

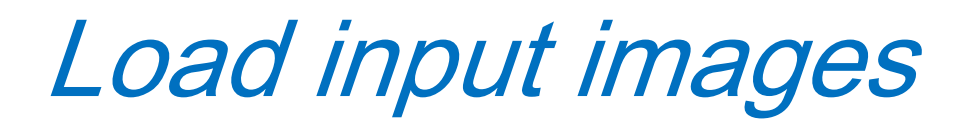

Apply the same steps to load the T2-weighted and atlas images.

One can find the T2-weighted image in the same directory than the T1weighted one.

The atlas image, named « template-stripped.gipl » is in the « pediatricatlas-4years-sym-T1-RAI » directory.

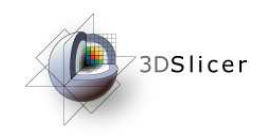

| Modules: Volumes 💷 🕢 🕨 💭 📿                   |                                                                         |
|----------------------------------------------|-------------------------------------------------------------------------|
| 3DSlicer                                     |                                                                         |
| Help & Acknowledgement                       | Now we will load the parcellation                                       |
| Load     Select Volume File     Volume Name: | Click on the « Select Volume File »<br>button to load the parcellation. |
| Image Origin: Centered 📼                     |                                                                         |
| Image Orientatio From File 📼                 |                                                                         |
| Label Map Single File                        |                                                                         |
| Apply                                        |                                                                         |
| Active Volume: template.gipl                 |                                                                         |

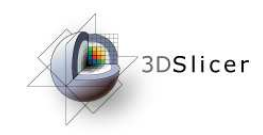

| Open Volume File 🗕 🗆 |                                                                                                    |                                                                                                    |                                                                                                    |                                                                                                    |                                                          |
|----------------------|----------------------------------------------------------------------------------------------------|----------------------------------------------------------------------------------------------------|----------------------------------------------------------------------------------------------------|----------------------------------------------------------------------------------------------------|----------------------------------------------------------|
| **                   | : 😗 · 📴 💋                                                                                                    | Name 🔬                                                                                                    | Size                                                                                                    | Modified tim                                                                                                    | ie 🛛 🔺                                                   |
| TutorialDataSet      | mjomier people cascio Freesurfer gimpel gouttard aRCTIC ARCTIC_Batchmake_Wrapper ARCTIC_Data ARCTIC_Data ARCTIC_Exec ARCTIC_ReadMe ARCTIC_TutorialDataset ARCTIC_TutorialDataset ARCTIC_Tutorial_example ARCTIC-Results Data Tutorial_example BrainParcellationAtlas-pediatric-T1-RAI Parag ribes styner vached | Name       A         amygdalaLeft.gipl       amygdalaRight.gipl         areg_par.txt       caudateLeft.gipl         caudateLeft.gipl       caudateRight.gipl         hippocampusLeft.gipl       hippocampusRight.gipl         latVentricleLeft.gipl       latVentricleLeftMask.gipl         latVentricleRight.gipl       latVentricleRight.gipl         latVentricleRight.gipl       latVentricleRight.gipl         latVentricleRight.gipl       pallidusLeft.gipl         pallidusRight.gipl       pallidusRight.gipl         putamenRight.gipl       putamenRight.gipl         template.gipl       stepletert.gipl | Size<br>8,879 KB<br>8,879 KB<br>1 KB<br>8,879 KB<br>8,879 KB<br>8,879 KB<br>8,879 KB<br>8,879 KB<br>8,879 KB<br>8,879 KB<br>8,879 KB<br>8,879 KB<br>8,879 KB<br>8,879 KB<br>8,879 KB<br>8,879 KB | Modified tim<br>Fri Dec 12 12:15:27 200<br>Fri Dec 12 12:15:28 200<br>Fri Dec 12 12:15:26 200<br>Fri Dec 12 12:15:29 200<br>Fri Dec 12 12:15:29 200<br>Fri Dec 12 12:15:30 200<br>Fri Dec 12 12:15:30 200<br>Fri Dec 12 12:15:33 200<br>Fri Dec 12 12:15:33 200<br>Fri Dec 12 12:15:33 200<br>Fri Dec 12 12:15:34 200<br>Fri Dec 12 12:15:35 200<br>Fri Dec 12 12:15:36 200<br>Fri Dec 12 12:15:37 200<br>Fri Dec 12 12:15:38 200<br>Fri Dec 12 12:15:39 200<br>Fri Dec 12 12:15:39 200<br>Fri Dec 12 12:15:39 200<br>Fri Dec 12 12:15:40 200 | 10<br>10<br>10<br>10<br>10<br>10<br>10<br>10<br>10<br>10 |
|                      |                                                                                                    |                                                                                                    |                                                                                                    |                                                                                                    |                                                          |
| File name: Parcel    | llation.gipl                                                                                                    | 1,                                                                                                    |                                                                                                    |                                                                                                    | Open                                                     |
| Files of type: Volum | ne (*)                                                                                                    |                                                                                                    |                                                                                                    |                                                                                                    | Cancel                                                   |

A new window 'Open Volume File' is now open. Select the « **pediatric-atlas-4years-sym-T1-RAI** » directory . Select the « **Parcellation.gipl** » file and click on « **Open** » .

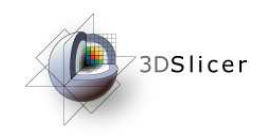

| ≜ Load                  |                   |  |  |  |
|-------------------------|-------------------|--|--|--|
| Carl Select Volume File |                   |  |  |  |
| Volume Name:            | Parcellation.gipl |  |  |  |
| Image Origin:           | Centered 🔤        |  |  |  |
| Image Orientati         | From File 🔤       |  |  |  |
| 🗹 Label Map             | Single File       |  |  |  |
|                         | Apply             |  |  |  |
| Active Volume:          | template.gipl     |  |  |  |

Now, select the Image Origin as « Centered ».

Then, check the **« Label Map »** case to load the parcellation as a label image.

And click on « Apply ».

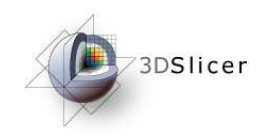

| 1 1 1 1 1 1 1 1 1 1 1 1 1 1 1 1 1 1 1 | odules:                  | Volumes | -             | 4 | • | Ċ |
|---------------------------------------|--------------------------|---------|---------------|---|---|---|
| 30                                    | Slicer                   |         |               |   |   |   |
| • Help & Ackno                        | owledgement              |         |               |   |   |   |
| ▲ Load                                |                          |         |               |   |   |   |
| 📄 Select Vo                           | lume File                |         |               |   |   |   |
| Volume Name:                          | Parcellation.gip         | I       |               |   |   |   |
| Image Origin:                         | Centered 😑               | 2       |               |   |   |   |
| Image Orientati                       | <sup>o</sup> From File 😑 | i l     |               |   |   |   |
| 🗹 Label Map                           | Single File              |         |               |   |   |   |
|                                       | Apply                    | /       |               |   |   |   |
| Active Volume:                        |                          | Parc    | ellation.gipl |   |   |   |

The dataset is now loaded.

You can check it in the **«** Active Volume **»** widget while displaying the 4 images.

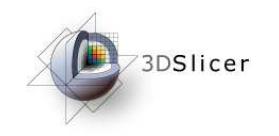

Example with tutorial dataset

## Input images loading

ARCTIC execution

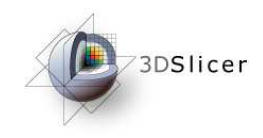

## Module execution

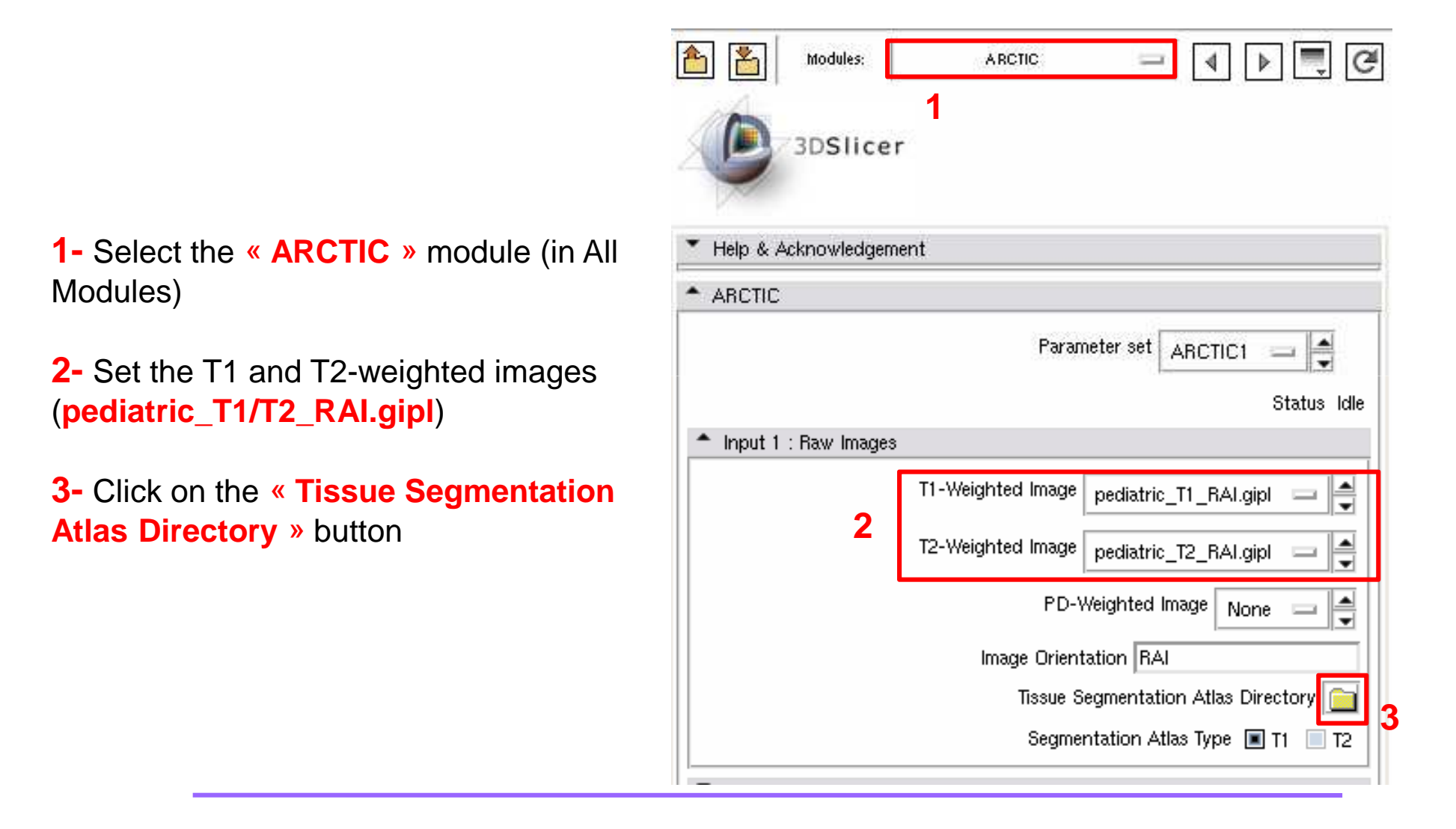

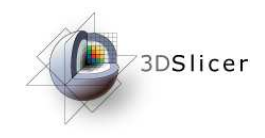

## Module execution

|                  | Select Directory                        |   |
|------------------|-----------------------------------------|---|
| <b>%</b>         | G- 🕲 · 🖻 😕                              |   |
|                  | 🛅 mjomier                               |   |
|                  | 🗆 🗀 people                              |   |
| TutorialDataSet  | 🚞 cascio                                |   |
|                  | 🛅 Freesurfer                            |   |
| <u>~</u>         | 📄 gimpel                                |   |
|                  | 🛅 gouttard                              |   |
| AutismDataVachet | 🗆 📄 mathieuc                            |   |
| <u>~</u>         | 🗆 🖻 🛅 ARCTIC                            |   |
|                  | ARCTIC_Batchmake_Wrapper                |   |
| pediatricT1_RIP  | 🕀 🫅 ARCTIC_Data                         |   |
|                  | ARCTIC_Exec                             |   |
| <u>~</u>         | ARCTIC_ReadMe                           |   |
| ation            | ARCTIC_TutorialDataset                  |   |
| alias            | BrainParcellationAtlas-pediatric-T1-RAI |   |
| <u></u>          | BrainsegAtias-pediatric-T1-RA           |   |
|                  | pediatric-atlas-4years-sym-T1-RAI       |   |
| mathieuc         | i Parag                                 |   |
|                  |                                         | - |
|                  | styner                                  |   |
|                  | M                                       |   |
|                  | OK Cancel                               |   |

A new window is now open to select the tissue segmentation atlas.

Search and select the **« pediatric-atlas-4years-sym-T1-RAI/**» folder.

Click on the **« OK »** button to confirm.

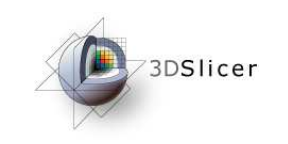

**Der Module execution** 

1- Select « Create a new volume » to display output images

2- Click on the « Cortical Thickness Results **Directory** » button

| ARCTIC                                                         |                                                      |  |  |  |
|----------------------------------------------------------------|------------------------------------------------------|--|--|--|
|                                                                | Parameter set ARCTIC1                                |  |  |  |
| * Input 1 : I                                                  | Raw Images                                           |  |  |  |
|                                                                | T1-Weighted Image pediatric_T1_RAI.gipl 📼 🚔          |  |  |  |
|                                                                | T2-Weighted Image pediatric_T2_RAI.gipl 🔤 📑          |  |  |  |
|                                                                | PD-Weighted Image None -                             |  |  |  |
| Image Orientation RAI                                          |                                                      |  |  |  |
| Tissue Segmentation Atlas Directory ediatric-atlars-sym-T1-BAI |                                                      |  |  |  |
| Segmentation Atlas Type 🔳 T1 📃 T2                              |                                                      |  |  |  |
| Input 2 : Segmented Image                                      |                                                      |  |  |  |
| <ul> <li>Output</li> </ul>                                     |                                                      |  |  |  |
|                                                                | Chull Christian I Incom                              |  |  |  |
|                                                                | Skull Stripped Image ARCTIC Volume1 🔤 🚍              |  |  |  |
| 1                                                              | Registered Atlas ARCTIC Volume2 📼 🛋                  |  |  |  |
|                                                                | Registered Parcellation ARCTIC Volume3 🔤 💂           |  |  |  |
|                                                                | Cortical Thickness on WM Boundary ARCTIC Volume4 🔤 🛓 |  |  |  |
|                                                                | Cortical Thickness on GM Boundary ARCTIC Volume5 😑 🚔 |  |  |  |
|                                                                | Cortical Thickness Results Director <mark>y 📄</mark> |  |  |  |
| <ul> <li>Parcellation</li> </ul>                               | on                                                   |  |  |  |
| Case Parcellation Image None 🖃 🚽                               |                                                      |  |  |  |
| Atlas Parcellation Image None 🔤 🚔                              |                                                      |  |  |  |
| Atlas Image None                                               |                                                      |  |  |  |
|                                                                |                                                      |  |  |  |
| Advanced Issue Segmentation Parameters                         |                                                      |  |  |  |
| Advanced Atlas Begistration Parameters                         |                                                      |  |  |  |
|                                                                |                                                      |  |  |  |
| Default                                                        | Cancel Apply                                         |  |  |  |

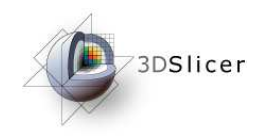

## Module execution

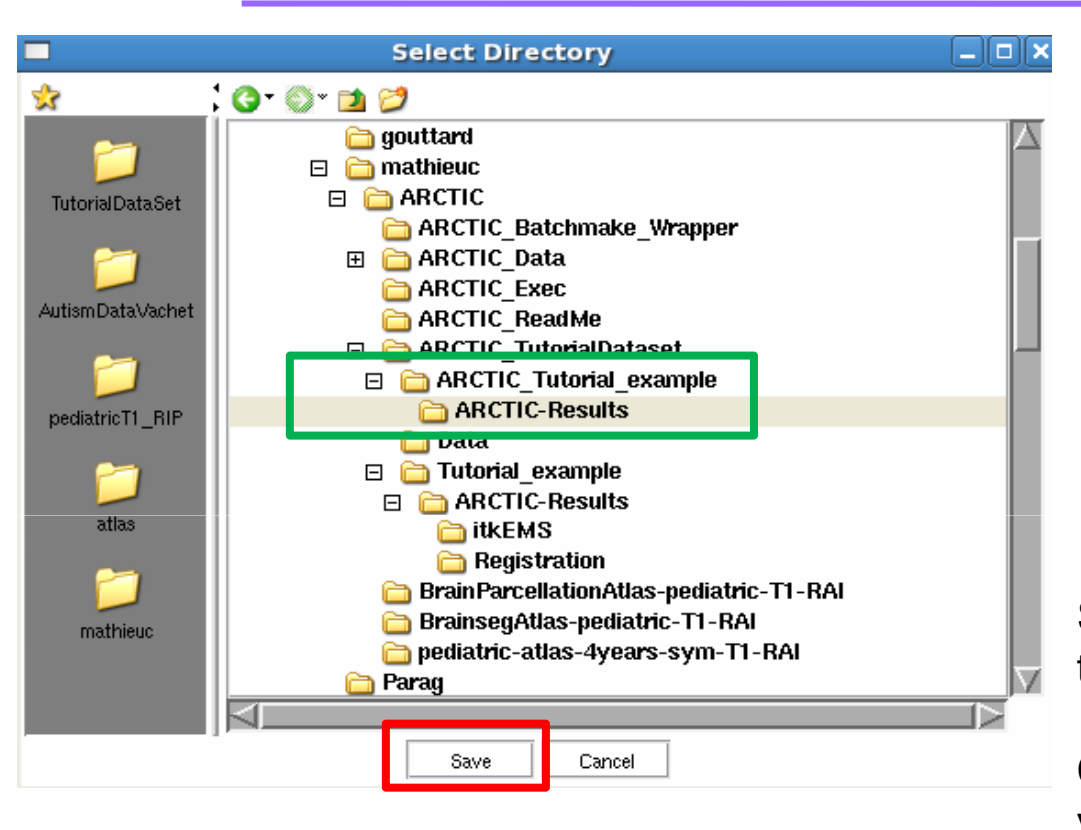

Select the « **ARCTIC-Results** » folder in the ARCTIC\_Tutorial\_Example directory

Click on the **« Save** » button to confirm your choice.

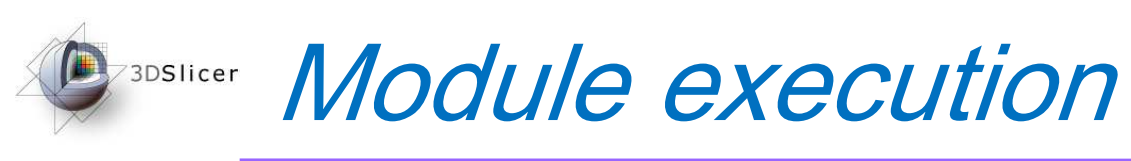

**1-** Add the **« Parcellation.gipl »** as Atlas Parcellation Image, and the **« template-stripped.gipl »** as Atlas Image

2- Click on the « Apply » button to start the process.

| ARCTIC                                                            |  |  |  |  |  |
|-------------------------------------------------------------------|--|--|--|--|--|
| Parameter set ARCTIC1 🔤 🛋                                         |  |  |  |  |  |
| Status Idle                                                       |  |  |  |  |  |
| <ul> <li>Input 1 : Raw Images</li> </ul>                          |  |  |  |  |  |
| T1-Weighted Image pediatric_T1_RAI.gipl 📼 🚔                       |  |  |  |  |  |
| T2-Weighted Image pediatric_T2_RAI.gipl 📼 🚔                       |  |  |  |  |  |
| PD-Weighted Image None 🔤 🚔                                        |  |  |  |  |  |
| Image Orientation RAI                                             |  |  |  |  |  |
| Tissue Segmentation Atlas Directory 📄 pediatric-atlars-sym-T1-RAI |  |  |  |  |  |
| Segmentation Atlas Type 🔳 T1 📃 T2                                 |  |  |  |  |  |
| Input 2 : Segmented Image                                         |  |  |  |  |  |
| ▲ Output                                                          |  |  |  |  |  |
| Skull Stripped Image ARCTIC Volume1 📼 🚔                           |  |  |  |  |  |
| Registered Atlas ARCTIC Volume2 📼 🛋                               |  |  |  |  |  |
| Registered Parcellation ARCTIC Volume3 📼 🚔                        |  |  |  |  |  |
| Cortical Thickness on WM Boundary ARCTIC Volume4 🔤 🚔              |  |  |  |  |  |
| Cortical Thickness on GM Boundary 🛛 🗛 🚍 🚍                         |  |  |  |  |  |
| Cortical Thickness Results Directory 📄 ARCTIC-Results             |  |  |  |  |  |
| Parcellation                                                      |  |  |  |  |  |
| Case Parcellation Image None 🔤 🚍                                  |  |  |  |  |  |
| Atlas Parcellation Image   Parcellation.gipl 😑 🚔                  |  |  |  |  |  |
|                                                                   |  |  |  |  |  |
|                                                                   |  |  |  |  |  |
| <ul> <li>Advanced Tissue Segmentation Parameters</li> </ul>       |  |  |  |  |  |
| <ul> <li>Advanced Skull Stripping Parameters</li> </ul>           |  |  |  |  |  |
| <ul> <li>Advanced Atlas Registration Parameters</li> </ul>        |  |  |  |  |  |
| Default Cancel 🥱 Apply                                            |  |  |  |  |  |

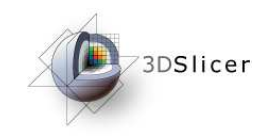

## Module execution

Once the execution is finished, several images are displayed within Slicer. You can compare your images with the following ones to perform a quick quality control.

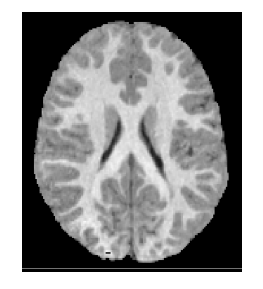

Skull Stripped Image ARCTIC Volume1

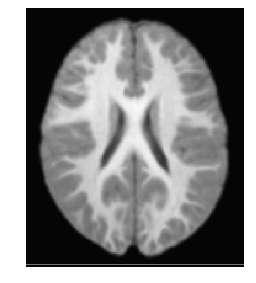

Registered Atlas ARCTIC Volume2

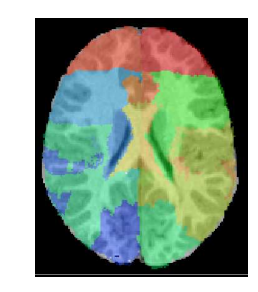

Registered Parcellation ARCTIC Volume3

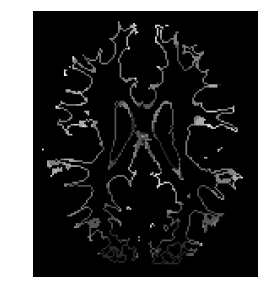

Cortical Thickness on WM Boundary ARCTIC Volume4

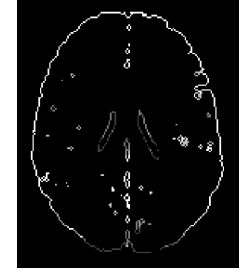

Cortical Thickness on GM Boundary ARCTIC Volume5

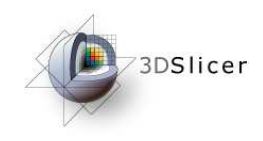

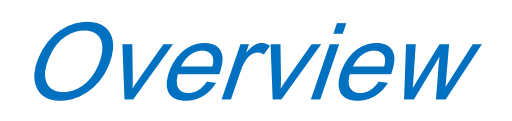

- 1- Pipeline overview
- 2- Input images
- 3- Pipeline description
- 4- Ouput images and organisation
- 5- Execution within Slicer
- 6- Example with tutorial dataset
- 7- Command line execution

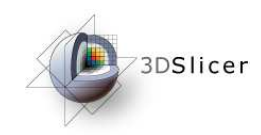

Use the command line

### « Raw Images » Mode

Global analysis

ARCTIC --T1 Image\_T1.gipl --segAtlasDir TissueSegmentationAtlasDirectory/

Lobar cortical thickness analysis

If the atlas raw image and its parcellation are provided:

ARCTIC --T1 Image\_T1.gipl --segAtlasDir TissueSegmentationAtlasDirectory/ --atlas Atlas.gipl --atlasParcellation Parcellation.gipl

If the case parcellation image is provided:

ARCTIC --T1 Image\_T1.gipl --segAtlasDir TissueSegmentationAtlasDirectory/ --caseParcellation CaseRegisteredParcellation.gipl

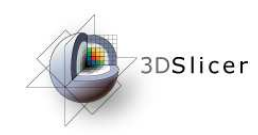

Use the command line

### « Segmented Image » Mode :

Global analysis

ARCTIC -- label TissueSegmentationImage.gipl -- rawImage Image\_T1.gipl

Lobar cortical thickness analysis

If the atlas raw image and its parcellation are provided:

ARCTIC --label TissueSegmentationImage.gipl --rawImage Image\_T1.gipl --atlas Atlas.gipl --atlasParcellation Parcellation.gipl

If the case parcellation image is provided:

ARCTIC --label TissueSegmentationImage.gipl --rawImage Image\_T1.gipl --caseParcellation CaseRegisteredParcellation.gipl

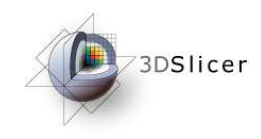

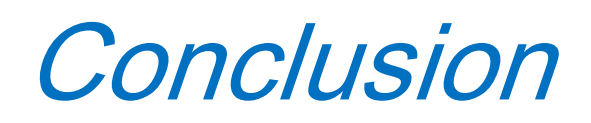

Slicer3 toolkit provides an accessible and versatile platform to conduct image processing of MRI data, in this case, regional cortical thickness analysis using ARCTIC.

Thanks to this tutorial you are now ready to perform a regional cortical thickness analysis on your own dataset.

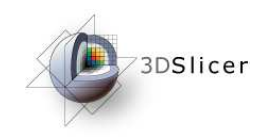

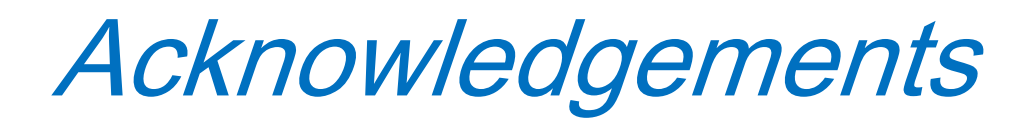

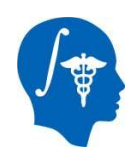

#### National Alliance for Medical Image Computing NIH U54EB005149

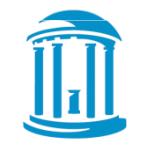

#### **UNC Chapel Hill**

Neurodevelopmental Disorders Research Center Neuro Image Research Analysis Laboratories

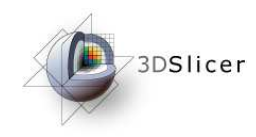

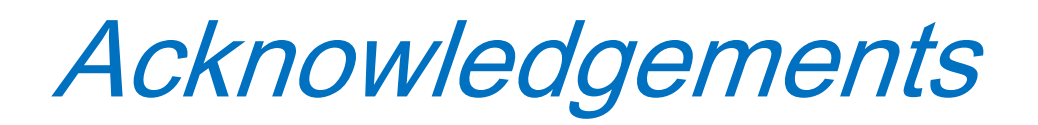

- Steven Aylward, Kitware Inc. (RegisterImages)
- François Budin, Psychiatry Neuroimaging Laboratory, Boston (ResampleVolume2)
- Julien Jomier, Kitware Inc. (Batchmake)
- Joseph Piven, Neurodevelopmental Disorders Research Center, UNC Chapel Hill
- Marcel Prastawa, Scientific Computing and Imaging Institute, Utah (itkEMS)
- Delphine Ribes, Sylvain Gouttard , Cassian Marc, NIRAL, UNC (CortThick)